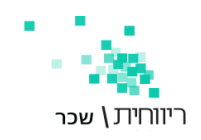

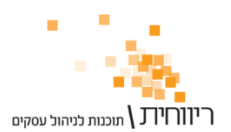

## <u>דיווח 102 ביטוח לאומי ישירות מתוכנת ריווחית שכר</u>

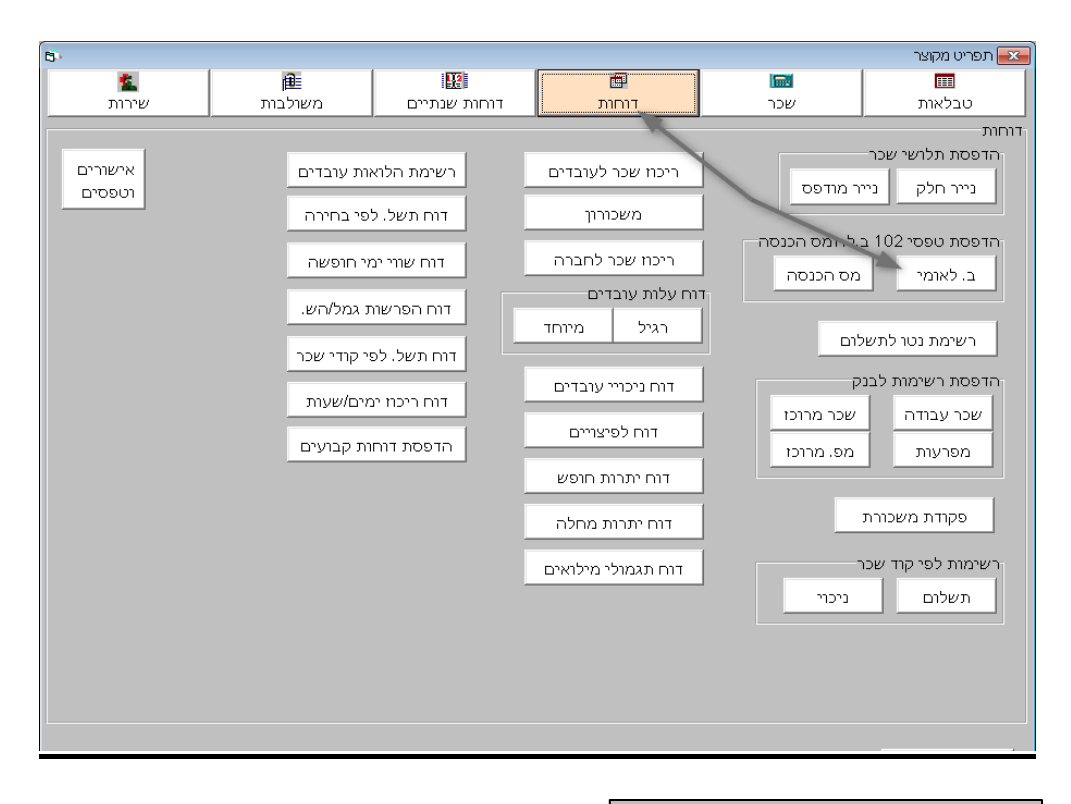

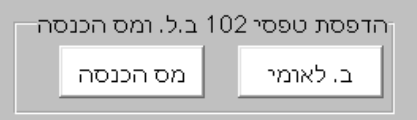

#### טופס 102 כולל שני טפסי דיווח:

דיווח למוסד לביטוח לאומי
 דיווח למס הכנסה ניכויים

במדריך זה נתעמק בסעיף 1 – אך נדווח מאתר התשלומים מביטוח לאומי ולא דרך התוכנה. (לדיווח 102 ביטוח לאומי דרך תוכנת ריווחית שכר ראה מדריך **דיווח מתוכנת ריווחית שכר – 102 ביטוח לאומי**)

נבחר בתפריט **דוחות – ביטוח לאומי** 

## דיווח 102 למוסד ביטוח לאומי הינו טופס בו טופס דיווח 102 למוסד ביטוח לאומי הינו טופס בו המעביד מדווח למוסד לביטוח לאומי על סך כל המשכורות, הניכויים וההפרשות לדמי ביטוח לאומי המשכורות, הניכויים וההפרשות לדמי ביטוח לאומי ודמי ביטוח בריאות שבוצעו עבור העובדים מידי חודש. את התשלום יש לבצע לא יאוחר מה-15 בחודש שלאחר חודש המשכורת.

דיווח 102 לביטוח לאומי הינו דיווח חודשי בלבד.

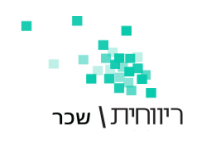

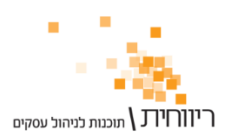

#### <u>הגדרת מספר ביטוח לאומי ומספר פנקס ביטוח לאומי</u>

בתפריט "טבלאות" – פרטי חברה – בשדה ביטוח לאומי בסופו להוסיף שני אפסים [12345678900] יש לרשום את מספר התיק בביטוח לאומי בסופו להוסיף שני אפסים "12345678900"

בשדה [מס. פנקס ב.ל.] <mark>32ו654877</mark> - להעתיק את המספר מהפנקס. ניתן גם לברר את המספר מול ביטוח לאומי.

| פרטי חברה 🖘 🗉 🖘                                      |            |               |  |  |  |
|------------------------------------------------------|------------|---------------|--|--|--|
| נתונים נוספים לחברה                                  | 1          | קוד חברה      |  |  |  |
| דיווח למס הכנסה דו חודשי - YULIBIRAN                 | חברת סכר ו | שם הברה       |  |  |  |
| מס שכו/מלכיר לא חייב ▼                               | רמת הסרון  | ישוב          |  |  |  |
| חייב במס מעסיקים                                     | דיונגוף    | רחוב/מספר     |  |  |  |
| תחום העסק 🗸 🗸 העבוה ל 126 ממוכן                      | 144        | מיקוד         |  |  |  |
| ביטוח לאומי בסכום אחד                                | 035648974  | מס. טלפון     |  |  |  |
| העברת פקודה להנהיח                                   |            | מס. פקס       |  |  |  |
| אודפסת ברכות לימי הולדת<br>ערכת מנפעי בתלעע          |            | דואר אלקטרוני |  |  |  |
| ב.ל. 12345678900 ביל.                                | 123456789  | תיק ניכויים   |  |  |  |
| מס. פנקס ב.ל 321654877 🗸 אישור כל העובדים בהכנת השכר | 321654987  | מספר ישות     |  |  |  |
| ש שוטף מבמבר 🚽 🚺 🗌 גילום אוטמטי בשכו                 | מודי 2018  | שנת מס        |  |  |  |
| הורעה להפסקת עבורה בהכנת השכר 🔽 🚺 502                | 12 מס. סני | מס. בנק       |  |  |  |
| 🔽 הצגת עוברים בהפסקת עבורה בהכנת השכר                | 123568     | חשבון בנק     |  |  |  |
| ש.ע. בסיס לחודש 182.00 ימיע. בחורש                   |            | סיסמה         |  |  |  |
| ו בערב הודעות אברמים שע מוסכם לחודש 0.00 00.0        | ר ענוולנח  | מתארג חייירי  |  |  |  |
| להדפסה בתלוש/106 ש.ע. מוסכם ליום 0.00                |            |               |  |  |  |
| Alt f2 המשך נתונים נוספים לחברה Alt f2               |            |               |  |  |  |
| F5 בדיקת תקינות דיווחים                              |            | Esc יציאה     |  |  |  |

## 2. בחירת נתיב לשמירת הקובץ 102 ב.ל

בתפריט "שירות" – "הגדרות לתוכנה" - בשדה "נתיב לאחסון 102 ב.ל ממוכן" נבחר את הנתיב הרצוי.

| 8                                                                                            | הגדרות לתוכנה 📼 💷                                                                                                    |
|----------------------------------------------------------------------------------------------|----------------------------------------------------------------------------------------------------|
| כיוון להדנסה כללית<br>אנכי מ'מ 2 שורות רווח בסוף דף 8<br>אונקי מ'מ<br>כיוון להונסה תלוש חסוי | כיוון הדפסה לתלוש מודפס<br>אופקי מ'מ <b>19.0</b> אנכי מ'מ <b>17</b><br>עופקי מ'מ לכלים מיוחדים בתפריט<br>סוג יצירת ממשק למבטחים חלונות ע |
| אופקי מימ 19.5 אופקי מימ 17                                                                  | סוג יצירת ממשק לשלוח הואל חלונות ▼                                                                                                    |
| <u>126 פרטי שולח</u>                                                                         | סוג יצירת ממשק 126 🔽 👤                                                                                                    |
|                                                                                              | סוג יצירת ממשק להנה״ח דוס ▼                                                                                                    |
| > 🖻 C:\EDK\                                                                                  | נתיב לאחסון 102 ב.ל. ממוכן                                                                                                    |
| C:\SkrBiv\                                                                                   | נתיב לאחסון בסיסי הנתונים                                                                                                    |
|                                                                                              | סיסמה כללית למעוכת                                                                                                    |
| דפסו בתלושי העובדים                                                                          | הודעות ובוצע ע"י המתיחסות לכל החברות שיוז                                                                                                |
|                                                                                              | הודעה 1                                                                                                    |
|                                                                                              | הודעה 2                                                                                                    |
|                                                                                              | בוצע עיי                                                                                                    |
| <u>ז לאומי</u><br>ת הרוה אחני בועוה החנהיון המוחעונ                                          | <u>פרטים להרפסה ב-106 פרטי המרווח לביטוח</u><br>מרמע אנאי מאיר לרגער                                                                     |
| אישור                                                                                        | יציאה                                                                                                    |

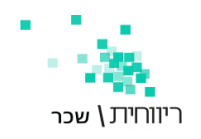

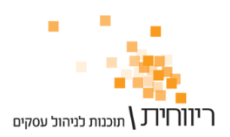

## 3. הגדרת פרטי המדווח לביטוח לאומי

בתפריט "הגדרות" - הגדרות לתוכנה

לחץ על קישור פרטי המדווח לביטוח לאומי

. בחלון שייפתח יש להקליד את הפרטים האישיים של המדווח

| 3                                                              |                        | וכנה                         | הגדרות לת 😑 📧                                      |
|----------------------------------------------------------------|------------------------|------------------------------|----------------------------------------------------|
| כיוון להדפסה כללית<br>אנכי מ'מ 2 שורות רווח בסוף דף 8<br>לאומי |                        | 2 17                         | כיוון הדפסה לתלוש מודפס<br>אופקי מ'מ 19.5 אנכי מ'מ |
| 101117                                                         |                        | נייט                         | הרשאה לכלים מיוחדים בתו 🔽                          |
|                                                                | שם משפווה<br>עובד הרמו | חלונות 👻                     | סוג יצירת ממשק למבטחים                             |
|                                                                | מתאר ה זהוה            | חלונות 👻                     | סוג יצירת ממשק לשלוח הראל                          |
| -                                                              | מין<br>מין             | דוס 💌 פרטי שולו              | סוג יצירת ממשק 126                                 |
|                                                                | תאריך לידה             | דוס 💌                        | סוג יצירת ממשק להנה"ח                              |
|                                                                | דואר אלקטרוני          |                              | נתיב לאחסון 102 ב.ל. ממוכן                         |
|                                                                | החברה בה מועסק         |                              | נתיב לאחסון בסיסי הנתונים                          |
| קידומת                                                         | טלפון לבירורים - 1     |                              | סיסמה כללית למערכת                                 |
| קידומת                                                         | טלפון לבירורים - 2     | כל החברות שיודפסו בח         | הודעות ובוצע ע"י המתיחסות ל                        |
| בדיקת תקינות מדווח                                             | סגור                   |                              | הודעה 1<br>הודעה 2                                 |
|                                                                |                        | _                            | בוצע ע"י                                           |
|                                                                |                        |                              | מספר מיצג                                          |
|                                                                |                        |                              | פרטים להופסה ב 106                                 |
|                                                                |                        |                              | פרטי המרווח לביטוח לאומי                           |
|                                                                |                        | <u>בשוק החיסכון הפנסיוני</u> | פרטי איש קשר לריווח מבנה אחיר                      |
| אישור                                                          |                        |                              | יציאה                                              |

# 4. הפקת דיווח 102 ממוכן לביטוח לאומי

בתפריט " דוחות" – הדפסת טפסי 102 ב.ל ומס הכנסה – לוחצים על הכפתור 📃 ב. לאומי

במסך שנפתח יש לבחור את חודש הדיווח (חודש השכר) .

| 8                                                                  |                                                                | במבר                                                               | ס 102 ב.ל. לחודש נו                       | טופ 📼 💌     |  |  |
|--------------------------------------------------------------------|----------------------------------------------------------------|--------------------------------------------------------------------|-------------------------------------------|-------------|--|--|
| תיק ניכויים 123456789                                              |                                                                |                                                                    |                                           | דש נובמבר 👻 |  |  |
|                                                                    |                                                                |                                                                    |                                           | 1           |  |  |
|                                                                    |                                                                |                                                                    |                                           |             |  |  |
|                                                                    | יווח 1)                                                        | ס 102 מקוצר (קוד די                                                | טוט                                       |             |  |  |
| <u>הצגת פירוט שכר עובדים</u>                                       | <ol> <li>עוברים רגילים מגיל</li> <li>אר גול המבואים</li> </ol> | <ol> <li>בעלי שליטה בלבר</li> <li>מגול 20 ער גול מסרושה</li> </ol> | 3. יתר העוברים שאינם<br>כלולות במוכ 1 ג 1 | 4. סה"כ     |  |  |
| א. מספר עוברים                                                     | 1                                                              | 0                                                                  | 0                                         | 1           |  |  |
| ב. סה״כ שכר ששולם                                                  | 10775                                                          | 0                                                                  | 0                                         | 10775       |  |  |
| ג. שכר בשיעור מופחת לעובר                                          | 5944                                                           | 0                                                                  | 0                                         | 5944        |  |  |
| ר. שכר מעל המקס. לעובר                                             | 0                                                              | 0                                                                  | 0                                         | 0           |  |  |
| ה. שכר בשיעור מופחת למעסיק                                         | 5944                                                           | 0                                                                  | 0                                         | 5944        |  |  |
| ו. שכר מעל המקס. למעסיק                                            | 0                                                              | 0                                                                  | 0                                         | 0           |  |  |
| ז. סה"כ רמי ביטוח                                                  | 1355                                                           | 0                                                                  | 0                                         | 1355        |  |  |
| ת. מס. עוברים ששכרם ער המופחת                                      | 0                                                              |                                                                    | תשלום בפועל                               | 1355        |  |  |
| טובס 102 מקוצר – כולל סכומים שנפרסו מתחילת השנה בלבד (קוד דיווח 3) |                                                                |                                                                    |                                           |             |  |  |
| <u>הצגת פירוט שכר עובדים</u>                                       | 1. עוברים רגילים מגיל                                          | 2. בעלי שליטה בלבר                                                 | <li>אינם שאינם .3</li>                    | 4. סה"כ     |  |  |
| זוכן) ה <u>מ</u> שך                                                | דיווח מנ                                                       | ਜਂਸ <u>ੇ 6</u> ਰਜ                                                  |                                           | Esc איאוד   |  |  |

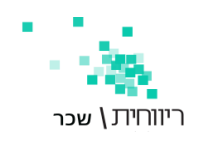

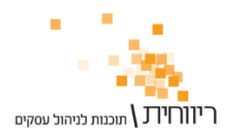

לחיצה על כפתור" דיווח ממוכן" – תפתח מסך בו נגדיר 🕛 🗹 את החברה שאותה ברצוננו לדווח בטופס 102.

|                           | 6                                |                           | כן                         | מי 102 ממו            | ביטוח לאונ              |                                    |
|---------------------------|----------------------------------|---------------------------|----------------------------|-----------------------|-------------------------|------------------------------------|
|                           | <b>F8 0111</b> 10011             |                           | F7 finat                   | שםו                   |                         | קוד הברה F6                        |
|                           | נובמבר 🔽                         |                           | סכר                        | עצ חברת YU            | LIBIRAN                 | 1                                  |
|                           | ינואר                            |                           |                            |                       | 2222                    | 2                                  |
|                           | נובמבר 🗖                         |                           | בדים                       | כורות עו              | OD HNS                  | 4                                  |
|                           | ואי 🔽                            |                           |                            | Х                     | דוגם                    | 7777                               |
|                           |                                  |                           |                            |                       |                         |                                    |
|                           |                                  | -                         |                            |                       |                         |                                    |
|                           |                                  | 2                         |                            |                       |                         |                                    |
|                           |                                  |                           | -                          |                       |                         |                                    |
|                           |                                  |                           | 1 🕇                        | על הברו 🛛             |                         | מחברה [                            |
|                           | טוג דיווח                        | -                         | ט נובמבר                   | עד חודע               | <b>-</b> 11             | מחודש מבמ                          |
|                           |                                  | ,                         |                            |                       |                         |                                    |
|                           | 7 4 -                            |                           |                            |                       |                         | לתשומת לבך:                        |
|                           | 5                                | אשראי דלא<br>תרכנת הנווכר | ם בכרטיט א<br>ררח ינוזיר מ | פשר תשלח<br>נקאים בדי | רדת לא תא.<br>בהתברה ב  | בחירות מספר חב<br>חנוזלוח בקרד 12  |
|                           |                                  |                           |                            |                       |                         |                                    |
|                           |                                  | b                         |                            |                       |                         |                                    |
|                           |                                  |                           |                            | 4                     | רות 🔶                   | בחירת <u>כ</u> ל החב               |
|                           |                                  |                           |                            |                       |                         |                                    |
|                           | <u>י ב.ל מתרכנת השכר</u>         | <u>דיווח 102 דיוו</u>     |                            |                       | 8                       | 8                                  |
|                           | ר ל מצחר החווזלומוח              | 102 1111                  | קובץ F3                    |                       |                         | -                                  |
|                           | <u>a a realin</u>                |                           | למיצגים                    |                       |                         | Eschizi                            |
| המתאים.                   | הזנת מספרן בשדה                  | חברה על ידי<br>]          | י מספר הו                  | זברות לפי<br>יה 1     | ת טווח הר<br>אד חבו     | ניתן לבחור א<br>מחברה 🛛            |
|                           | ברות ב-√                         | ן את כל החנ               | יות תסמ                    | ת <u>כ</u> ל החבר     | נור <sup>בחיר</sup>     | לחיצה על כפו                       |
|                           | עד חודש נובמבר                   | נובמבר י                  | ות מחודש                   | עשה בשד               | הדיווח תי               | בחירת חודש 🍳                       |
| - תאפשר לבצע תיקון של אחד | יף. בחירה ב- <mark>מתקן</mark> - | החודש השוט                | נדווח את ר                 | ש <b>וטף</b> – ת      | בחירה ב- <b>נ</b><br>ז. | סוג הדיווח – מ<br>מדיווחים הקודמינ |
|                           | ראה במדריך נפרד                  | ר ריווחית <b>- ו</b>      | תוכנת שכ                   | ישירות מ              | טוח לאומי               | דיווח 102 בי 🌔                     |
|                           | של ביטוח לאומי                   | שלומים ש                  | <u>אתר ת</u>               | לאומי מ               | ביטוח                   | <u>דיווח 102 </u> 7                |

כאשר נבחר באופציה <del>(דיוות 102 בל מאת התשלומים</del> - ריווחית שכר תיצור קובץ לדיווח 102 הבדוות עומו של מופס 102 לבמות לממו תכמון בנמונונית בדוועוב בעווב למתב של בנגות למומו "תשלימ

והדיווח עצמו של טופס 102 לביטוח לאומי יתבצע באמצעות הקישור הישיר לאתר של ביטוח לאומי "תשלומים ,דיווחים ושירותים".

לחיצה על הקישור <u>דיוות 102 בל מאתר התשלומים</u> ריווחית שכר תיצור קובץ לדיווח 102 ותתקבל הודעה על כך:

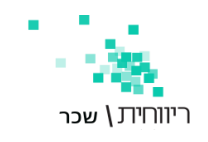

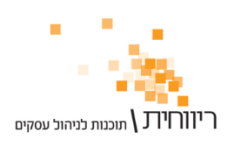

|   | ממשק דיווח ממוכן 102 ביטוח לאומי 📧                                      |
|---|-------------------------------------------------------------------------|
| 1 | ממשק דיווח ממוכן לביטוח לאומי הוקם בהצלחה בנתיב הבא<br>C:\EDK\BL102.Btl |
|   | OK                                                                      |

לחיצה על כפתור OK תפתח הודעה נוספת:

|   | הדפסת רשימת החברות שדווחו 🎫                                           |
|---|-----------------------------------------------------------------------|
| ? | האם ברצונך להדפיס רשימת החברות שדווחו בקובץ ממוכן<br>C:\EDK\BL102.Btl |
|   | OK Cancel                                                             |

**OK** אם יש צורך בהדפסה – יש ללחוץ על כפתור

cancel אם אין צורך בהדפסה –יש ללחוץ על כפתור

בהמשך ייפתח דף אתר האינטרנט של ביטוח לאומי, כלומר הדיווח עצמו של טופס 102 לביטוח לאומי יתבצע באמצעות הקישור הישיר לאתר של ביטוח לאומי "תשלומים ,דיווחים ושירותים" לאחר הזנת פרטי מדווח, יעבור לשלב של טעינת קובץ 102 שנוצר ע"י ריווחית שכר.

| ^                  |           | ,<br>שירותים | שלומים<br>יווחים ו <i>ו</i> | <b>גומי</b> ת<br>החיים די    | <b>ביטוח לא</b><br>החשובים של ו                  | <b>ווסד ל</b><br>, ברגעים ו | המ                |
|--------------------|-----------|--------------|-----------------------------|------------------------------|--------------------------------------------------|-----------------------------|-------------------|
| חזרה לכל הפעולות ◄ |           |              |                             |                              |                                                  | כנת שכר                     | בוא קובץ מתו      |
|                    |           | 6. אישור     | 5. ביצוע                    | 4. אמצעי תשלום               | 3. רשימת שוברים                                  | 2. טעינת קובץ               | 1. פרטי מדווח     |
|                    |           |              |                             |                              | ו ב-*.                                           | ידות חובה מסומנינ           | לתשומת לבך, ש 🗚   |
|                    |           |              |                             |                              | ולל ספרת ביקורת:                                 | ) 1                         | * מספר תעודת זהוו |
|                    |           |              |                             |                              | T                                                | עברית בלו                   | * שם משפחה        |
|                    |           |              |                             |                              | T.                                               | עברית בלו                   | שם פרטי *         |
|                    |           |              |                             |                              | YYYY                                             |                             | שנת לידה *        |
|                    |           |              |                             | יייייר במיילים               | ספרות בלבד<br>בכל לשלמע צית בודעת ש              |                             | טלפון לברורים *   |
|                    |           |              |                             | אישור הונשקום<br>אלקטרוני זו | ן בי דטלפון אונ הוו עוני<br>לום ישלח לכתובת דואר | ביבו צוני יי<br>אישור התש   | דואר אלקטרוני     |
| ~                  | المحم > ا |              |                             |                              |                                                  |                             | < חזרה >          |

קובץ F3 למיצגים 8

. "כפתור זה מיועד ל"מייצגים", למשל משרד רו"ח שמדווח עבור הלקוח שלו. הסטטוס של רו"ח הוא ה"מייצג